Populating Emergency Contact Information Onto the Home Study Report

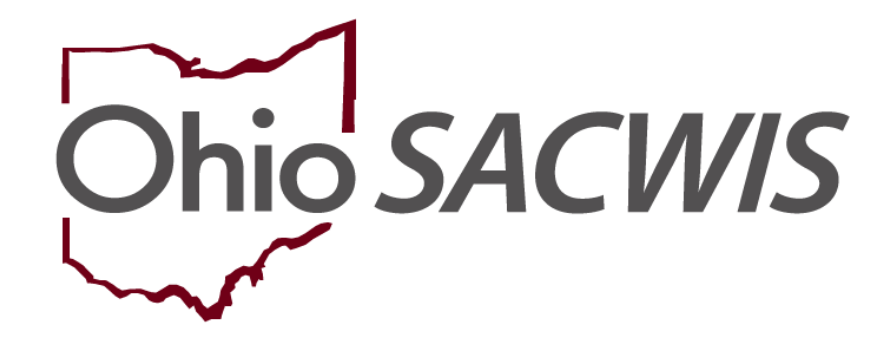

**Knowledge Base Article** 

#### **Table of Contents**

| Overview                             | .3 |
|--------------------------------------|----|
| Adding Emergency Contact Information | .3 |

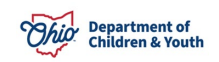

#### **Overview**

This article describes how to enter **Emergency Contact Information** for a **Provider** in Ohio SACWIS. When a provider's emergency contact information is entered correctly into Ohio SACWIS, the information (phone/email and description) then auto-populates on the **Home Study** form (JFS 1673) when it is generated.

#### **Adding Emergency Contact Information**

- 1. On the Ohio SACWIS Home screen, click the Provider tab.
- 2. Click the Workload tab.

The Workload screen appears.

| Home   |               |                |                                  | Provider  |                 | Financia                     | al                                           | Administration      |            |                 |
|--------|---------------|----------------|----------------------------------|-----------|-----------------|------------------------------|----------------------------------------------|---------------------|------------|-----------------|
| W      | orkload       | Pr             | rovider Search Provid            | der Match | Recruitment     | Inquiry Traini               | ng Agency Certification                      | 15                  |            |                 |
| Worklo | Norkload      |                |                                  |           |                 |                              |                                              |                     |            |                 |
| Sort B | Filter        |                |                                  |           |                 |                              |                                              |                     |            |                 |
| ⊟ M    | anager_       | <u>Mandy</u>   |                                  |           |                 |                              |                                              |                     |            |                 |
|        |               | Provider<br>ID | Provider Name                    |           | Provider Status | Provider Type                | Type Status                                  | Approval/Certificat | ion Period | Primary Address |
|        | select        | 10765192       | Doo, Scooby                      |           | Active          | Foster Care                  | Application Received                         |                     |            |                 |
|        | <u>select</u> | 10719016       | Rubble2, Betty & Rubble2, Barney |           | Active          | Adoptive Care<br>Foster Care | Application Received<br>Application Received |                     |            |                 |
|        |               |                |                                  |           |                 |                              |                                              |                     |            |                 |

3. Click the **Select** link in the appropriate row.

**Note:** If you know the **Provider ID** number, you can also use the **Provider Search** link at the top of the screen to locate the provider.

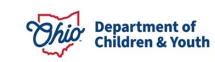

The **Provider Overview** screen appears for the selected provider.

| Provider Overview Activity.Log Inguiries Eorms/Notices Skills Training | PROVIDER NAME / ID:<br>Doo, Scooby/ 10765192<br>PRIMARY ADDRESS:    | CATEGORY / STATUS:<br>Home / Active<br>PRIMARY CONTACT:<br>Cell: (555) 555-5555 |
|------------------------------------------------------------------------|---------------------------------------------------------------------|---------------------------------------------------------------------------------|
| Acceptance Criteria                                                    | Provider Actions                                                    |                                                                                 |
| Description of Family<br>Home Study                                    | Provider Information   Linked 1692 Providers   Associated Providers |                                                                                 |

4. Click the **Provider Information** link.

#### The Provider Name Information screen (Basic tab) appears.

| flanage Provider Details                                |                                       |  |  |  |  |  |  |  |  |
|---------------------------------------------------------|---------------------------------------|--|--|--|--|--|--|--|--|
| PROVIDER NAME / ID: Doo, Scooby / 10765192              | CATEGORY: Home                        |  |  |  |  |  |  |  |  |
| Basic Address Members Relationships Caregivers Capacity |                                       |  |  |  |  |  |  |  |  |
| Provider Name Information                               | Provider Name Information             |  |  |  |  |  |  |  |  |
|                                                         |                                       |  |  |  |  |  |  |  |  |
| Provider Name                                           | Provider Name Effective Date End Date |  |  |  |  |  |  |  |  |
| Doo, Scooby 05/01/2022                                  |                                       |  |  |  |  |  |  |  |  |
|                                                         |                                       |  |  |  |  |  |  |  |  |
| Provider Type Information                               |                                       |  |  |  |  |  |  |  |  |

5. Click the Address tab.

#### The Provider Address screen appears.

| PROVIDER NAME / ID: Doo, \$ | Scooby / | 10765192      |             |          |            | CATEGORY: Hom | ıe         |      |       |        |            |            |
|-----------------------------|----------|---------------|-------------|----------|------------|---------------|------------|------|-------|--------|------------|------------|
| Basic Address Me            | mbers    | Relationships | Caregivers  | Capacity |            |               |            |      |       |        |            |            |
| Provider Address            |          |               |             |          |            |               |            |      |       |        |            |            |
|                             |          |               |             |          |            |               |            |      |       |        | View Addre | ss History |
| Туре                        |          |               |             | Address  |            |               | Effective  | Date | Prima | ary    | Hazard     |            |
| view Residence              |          |               |             |          |            |               | 05/01/2022 |      | Yes   | 1      | No         |            |
|                             |          |               |             |          |            |               |            |      |       |        |            |            |
| Provider Contact            |          |               |             |          |            |               |            |      |       |        |            |            |
|                             |          |               |             |          |            |               |            | _    |       |        |            |            |
| 1                           | Туре     |               |             |          | Details    |               |            |      | Pr    | rimary |            |            |
| edit Cell                   |          | (55           | 5) 555-5555 |          |            |               |            | Yes  |       |        |            |            |
| Add Contact                 |          |               |             |          |            |               |            |      |       |        |            |            |
|                             |          |               |             |          | Apply Save | Cancel        |            |      |       |        |            |            |

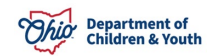

6. Click the **Add Contact** button.

The **Contact Information** screen appears as shown below.

- 7. In the Type field, select Emergency from the drop-down list.
- 8. In the **Phone/Email** field, enter the appropriate content.
- 9. In the **Description** field, enter descriptive content about the contact person.

| PROVIDER NAME / ID: Doo, Scool  | / 10765192 CATEGORY: <b>Home</b>                                                                                                    |
|---------------------------------|----------------------------------------------------------------------------------------------------|
| Contact Information             |                                                                                                    |
| Type:<br>Phone:<br>Description: | Emergency     Primary       (555) 555-2222     Ext:     OR     Not Applicable       Shaggy Smith, Neighbor     Vertice     Vertice     Vertice |
| Created Date:                   | Created By:                                                                                                    |
| Modified Date:                  | Modified By:                                                                                                    |
| OK Cancel                       |                                                                                                    |

10. Click the **OK** button.

The **Provider Address** screen appears displaying the emergency contact information in the **Provider Contact** section.

| PROVIDER NAME / ID: Doo, Scooby / 10 | 765192                            |                                          | CATEGORY: Home |                |         |                 |       |
|--------------------------------------|-----------------------------------|------------------------------------------|----------------|----------------|---------|-----------------|-------|
| Basic Address Members R              | Relationships Caregivers Capacity |                                          |                |                |         |                 |       |
| Provider Address                     |                                   |                                          |                |                |         |                 |       |
|                                      |                                   |                                          |                |                |         | Vew Address His | tory  |
| Туре                                 |                                   | Address                                  |                | Effective Date | Primary | Hazard          |       |
| view Residence                       |                                   | 0                                        |                | 05/01/2022     | Yes     | No              |       |
|                                      |                                   |                                          |                |                |         |                 |       |
| Provider Contact                     |                                   |                                          |                |                |         |                 |       |
|                                      | Type                              |                                          | Details        |                |         | Primary         |       |
| edit Cell                            |                                   | (555) 555-5555                           |                |                | Yes     |                 |       |
| edit Emergency                       |                                   | (555) 555-2222<br>Shaggy Smith, Neighbor |                |                | No      | ġ               | elete |
| Add Contact                          |                                   |                                          | _              |                |         |                 |       |
|                                      |                                   | Apply                                    | Save Cancel    |                |         |                 |       |

11. Click the **Save** button.

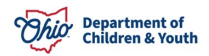

#### Populating Emergency Contact Information Onto the Home Study Report

When the **Home Study** report (**JFS 1673**) is generated, the emergency contact information (phone/email and description) will populate as shown in green below.

Ohio Department of Job and Family Services

| ASSESSMENT FOR CHILD PLACEMENT |                                                  |                        |             |            |               |      |                |  |  |
|--------------------------------|--------------------------------------------------|------------------------|-------------|------------|---------------|------|----------------|--|--|
|                                |                                                  | (Hor                   | nestudy)    | _          |               | -    |                |  |  |
| Agency                         | Assessor/Social                                  | Phone #                | Phone #     |            | Email Address |      | Date           |  |  |
|                                | Worker                                           |                        |             |            |               | 05/0 | 01/2022        |  |  |
| 1                              | Mandy Manager                                    |                        |             |            |               |      |                |  |  |
| Applicant First                | Middle                                           | Last (Maiden)          | Applying to | [X] foster | Email Addr    | ess  |                |  |  |
| #1 Name Scooby                 |                                                  | Doo                    |             | [ ] adopt  | Cell Phone    | #    | (555) 555-5555 |  |  |
|                                |                                                  |                        |             |            | Work Phone    | e #  |                |  |  |
| Street Address                 | City                                             | ·                      | State       | Zip Code   |               |      | County         |  |  |
|                                |                                                  |                        | ОН          |            |               |      |                |  |  |
| Home Phone #                   | Emergency Contact<br>Phone #<br>Shaggy Smith, No | t Name<br>eighbor (55: | 5) 555-2222 |            |               |      |                |  |  |

If you need additional information or assistance, please contact the Automated Systems Help Desk at <u>SACWIS\_HELP\_DESK@childrenandyouth.ohio.gov</u>.

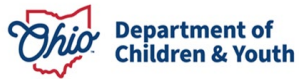